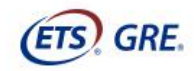

Measuring the Power of Learning.®

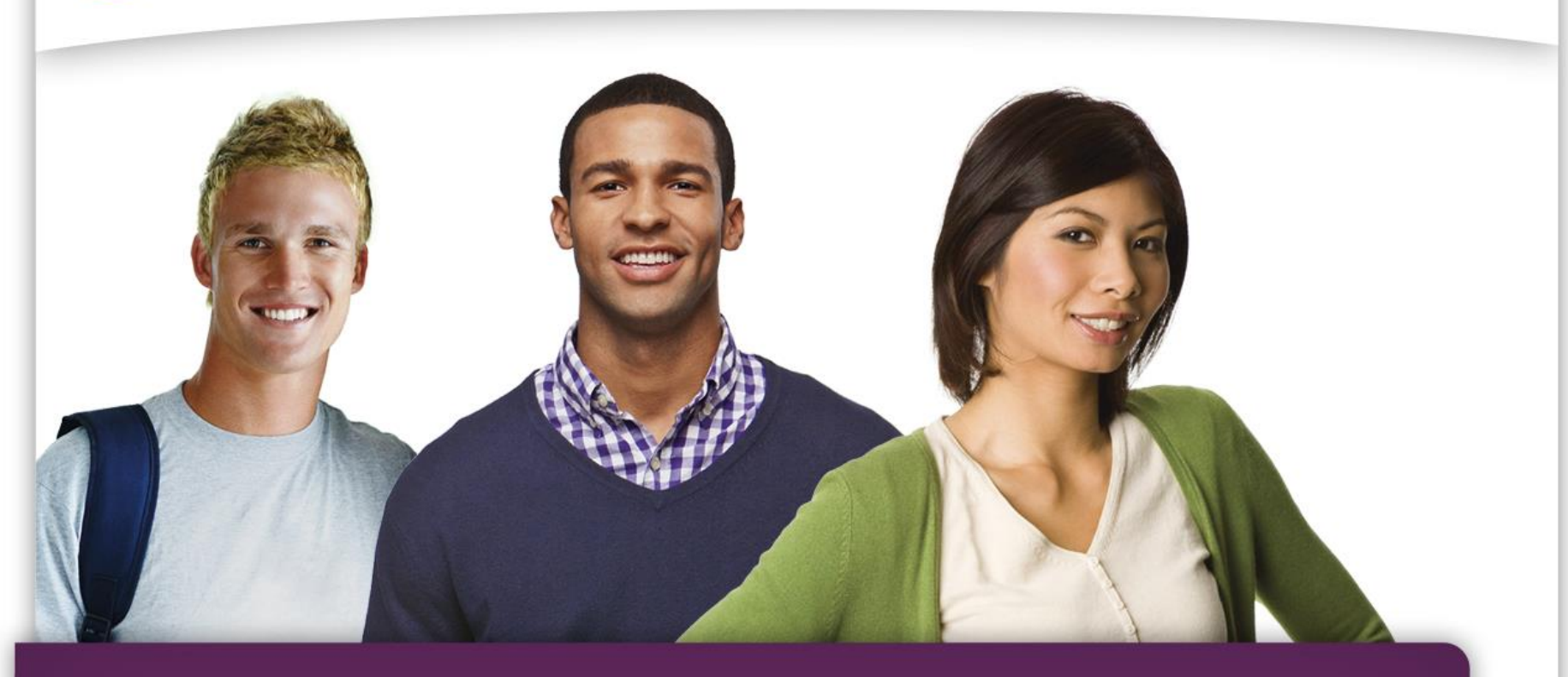

# The *GRE*<sup>®</sup> General Test

For graduate school. For business school. For law school. For your future.

Maria Kirilova GRE Client Relations Specialist Educational Testing Service

18<sup>th</sup> May 2020

### What we will cover today

- Overview of the GRE<sup>®</sup> General Test
- Taking the GRE<sup>®</sup> General Test at home
- Registration tips
- What to expect on test day
- Getting and sending your scores
- Tools to help you prepare
- Tools to help you stand out
- Sample test questions

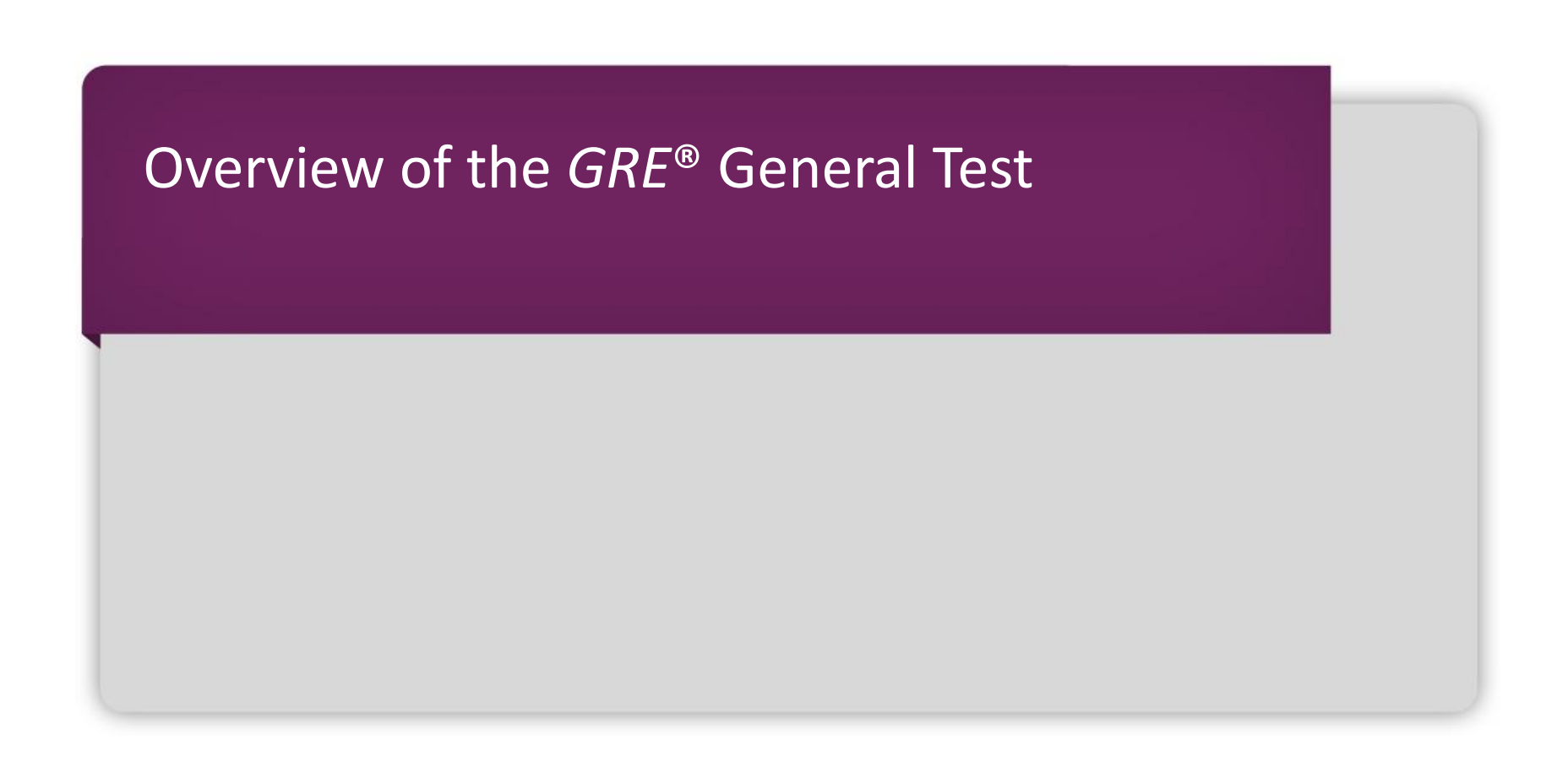

# Considering graduate, business or law school?

- The *GRE*<sup>®</sup> General Test is used **around the world** for:
  - Master's programs
  - Specialized master's in business programs
  - MBA programs
  - JD programs
  - Doctoral programs
  - Awarding fellowships
- Scores are good for 5 years!

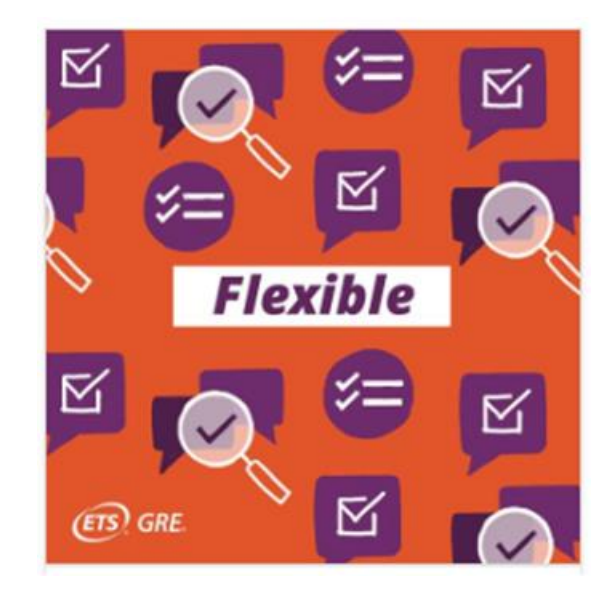

# More than 1,300 business schools accept *GRE*<sup>®</sup> scores for their MBA programs

- Scores are trusted and accepted at top business schools worldwide.
- Most schools are following Harvard Business School's lead in weighting GRE<sup>®</sup> scores equally with other business school admission tests. As noted on its website, "There is no minimum GMAT<sup>®</sup> or GRE [score] to apply and we do not have a bias toward one test or the other."

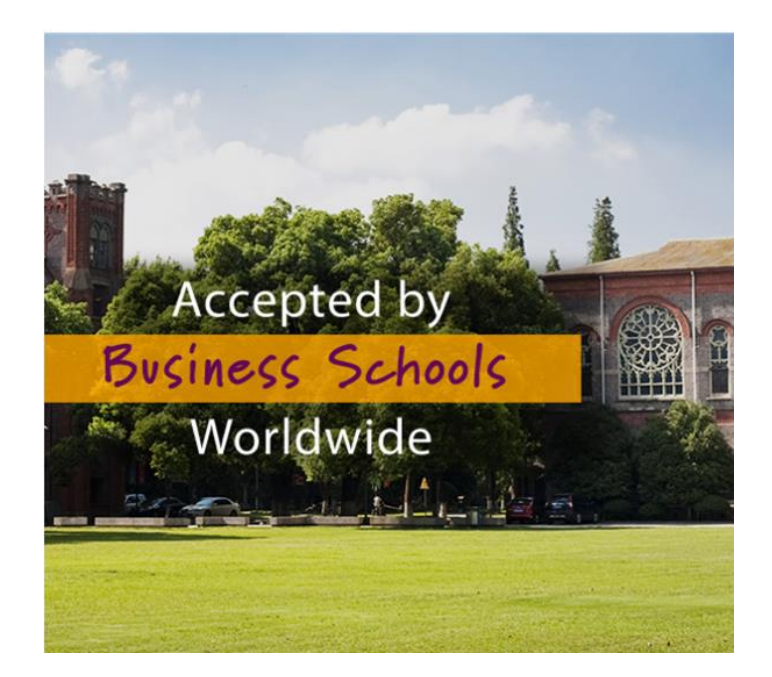

#### The computer-delivered *GRE*<sup>®</sup> General Test

Most people around the world take the *GRE*<sup>®</sup> General Test in a computer-delivered format.

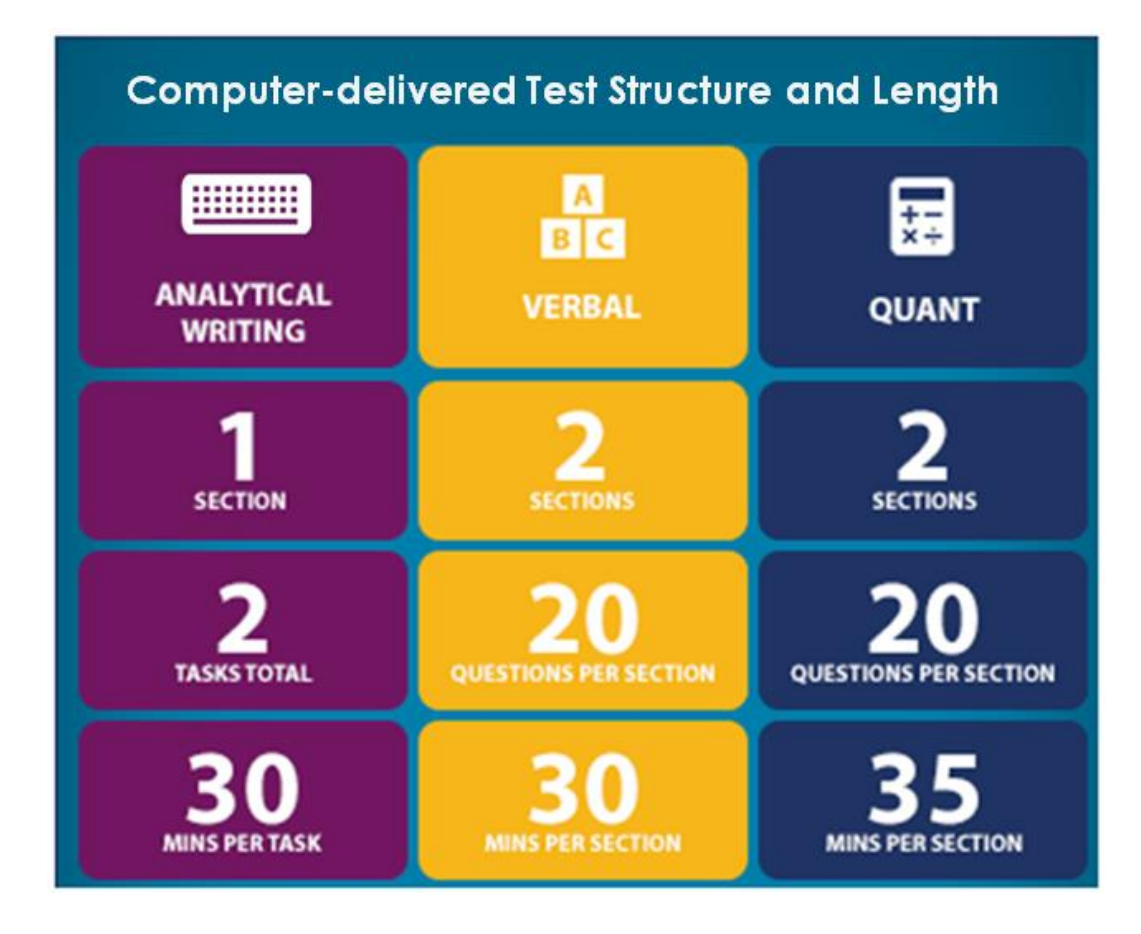

### The computer-delivered GRE<sup>®</sup> General Test (continued)

#### The test also includes:

- Either an <u>unscored</u> section or a <u>research</u> section that does not count toward your scores
  - If you get an unscored section, you will not know which one it is, so try your best on all the sections
  - If you get a research section, it will always be last and will be clearly marked

#### Approximate total testing time = 3 hours and 45 minutes (plus timed breaks)

### A closer look at the Analytical Writing section

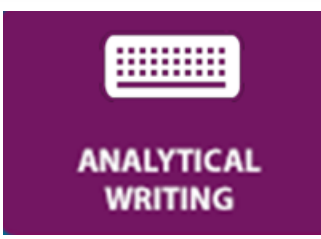

- Assesses critical thinking and analytical writing skills
- There are two writing tasks:
  - Analyze an Issue Requires you to analyze an issue and develop an argument with reasons and/or examples to support your position
  - Analyze an Argument Requires you to assess the logical soundness of a given argument according to the specific task directions
- Essay responses are typed on computer
  - Basic functions include: insert text, delete text, cut and paste, and undo the previous action

### A closer look at the Verbal Reasoning sections

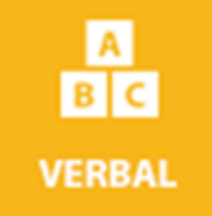

- Assesses your ability to understand what you read and how you apply your reasoning skills
- Question types include:
  - Reading Comprehension
    - $\,\circ\,$  Multiple Choice select one answer choice
    - Multiple Choice select one or more answer choices
    - $\circ$  Select-in-Passage
  - Text Completion
  - Sentence Equivalence

# A closer look at the Quantitative Reasoning sections

- Assesses your ability to interpret and analyze quantitative information and solve problems using mathematical models
- Question types include:
  - Quantitative Comparison
  - Multiple Choice, select one answer choice
  - Multiple Choice, select one or more answer choices
  - Numeric Entry
- Focuses on basic mathematical skills and elementary mathematical concepts
  - Arithmetic
  - Algebra
  - Geometry
  - Data analysis

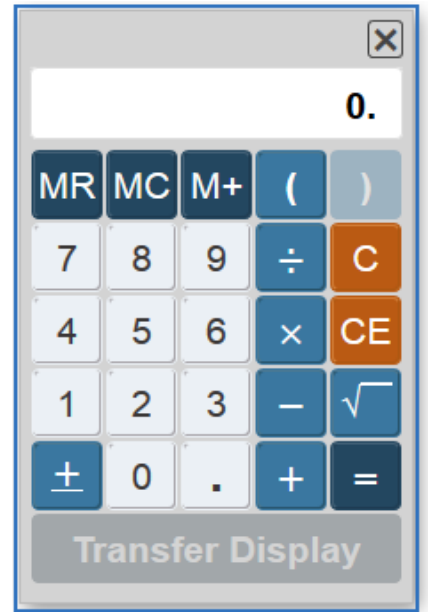

**On-screen** 

calculator available

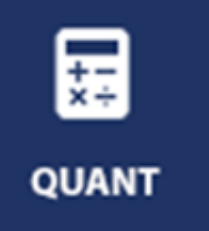

# Taking the GRE® General Test At Home

Available now while test centers are closed due to COVID-19

# Taking the *GRE*<sup>®</sup> General Test at home What is the same?

- The at home test is identical in content, length, format and on-screen experience to one taken at a test center.
- The test uses the same scoring criteria, scoring process and score scale, so scores can be accepted and used in the same way.
- The at home test is offered at the same price to test takers as testing in a center.
- You can prepare the same way you normally would, because the test you take at home is the same test you would take at a test center.

# Taking the GRE<sup>®</sup> General Test at home What Is Different?

The test delivery method

- Testing will take place through test takers' personal computers at home.
- Test sessions will be monitored through the use of live human proctors and artificial intelligence technology.
- The entire test session will be videotaped.
- Visit: <a href="https://www.ets.org/gre/at-home">https://www.ets.org/gre/at-home</a>

If you're ready for the test, you're ready for the at home version!

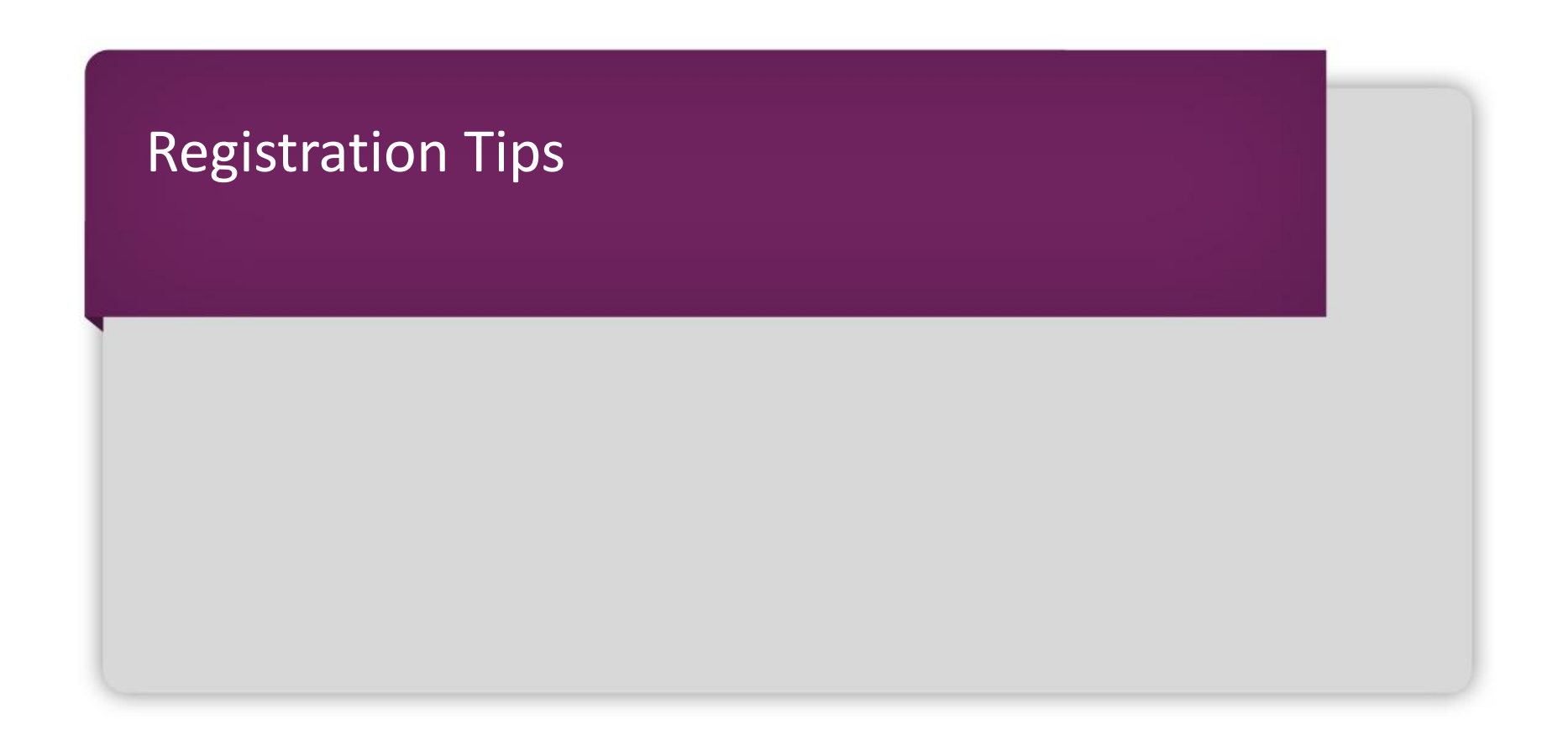

### Getting started

#### **Important tip: Register early!**

- If you register early, you are more likely to:
  - Get your preferred testing location, date and time
  - Create a preparation plan focused on your test date timing
- To register, you will need to create an ETS Account at <u>www.ets.org/mygre</u>
  - You can watch a short video on how to create your ETS Account and how to register for a GRE<sup>®</sup> test at <u>www.ets.org/gre/register</u>
  - You will also use your ETS Account to register and view your official scores online when they are available
  - You can also sign up for the GRE® Search Service to help schools find you
- You should also:
  - Review the *GRE*<sup>®</sup> Information Bulletin for ID requirements, policies, etc.
  - Consider where you might want to send your scores and check their admissions deadlines

# **IMPORTANT TIPS!**

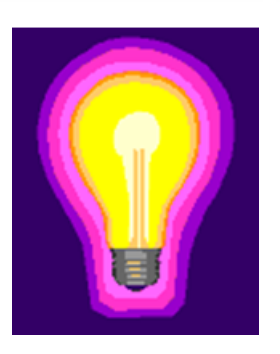

When you create your ETS Account and register, have your ID handy.

- Each country has specific official ID requirements for testing
  - View ID requirements in the GRE<sup>®</sup> Information Bulletin or on the GRE website
- The name you use when registering <u>MUST</u> exactly match your ID documents (excluding accents)
  - Ensure the spellings exactly match
  - Be sure to provide your entire first (given) name
    - $\circ$   $\,$  Do not register using a nickname or with only a first initial
  - You must supply your entire last (family/surname) name
    - If you have a two-part last name, you need to be sure to supply your complete last name as it appears on your ID documents (excluding accents)

# Create your ETS Account

#### www.ets.org/mygre

| @ GRE                                                                                                    | Sign In |
|----------------------------------------------------------------------------------------------------|---------|
| Create a Test Taker Account     * Required Information     Username and Password     Review and Submit                                                                                                    |         |
| Personal Information                                                                                                    |         |
| First/Given Name Middle Initial * Last/Family Name Enter a valid first or given name. If you have multiple first or last names on your ID, enter all of those names in the appropriate fields. This field can only contain letters, spaces, hyphens or apostrophes. A hyphen or apostrophe cannot be the first or last character. |         |
| * Date of Birth Month ▼ Day ▼<br>* Gender                                                                                                    |         |
| * Email Address Address                                                                                                    |         |
| * Country/Location:<br>* Address Line 1                                                                                                    |         |
| Address Line 2                                                                                                    |         |

#### Then register! (ETS) Home Sign Out Customer: Melissa Book ID: 1XSVS121, Username: MBook005 Test Taker Home Testing Programs -Account Preferences View Cart **My GRE Home Important Notifications** My Tests Scores View Scores and Score Recipients ${f Q}$ Register / Find Test Centers, Dates Send Additional Score Reports GRE Diagnostic Service Upcoming Tests There are no upcoming tests scheduled. Orders View My Orders View All My Tests Test Takers with Disabilities or Health-Related **Test Preparation** Needs Free Test Preparation More Information Shop for Test Preparation My GRE Accommodations My eBooks and Services Getting Ready for Test Day Identification Requirements Test Center Procedures and Regulations

← Back

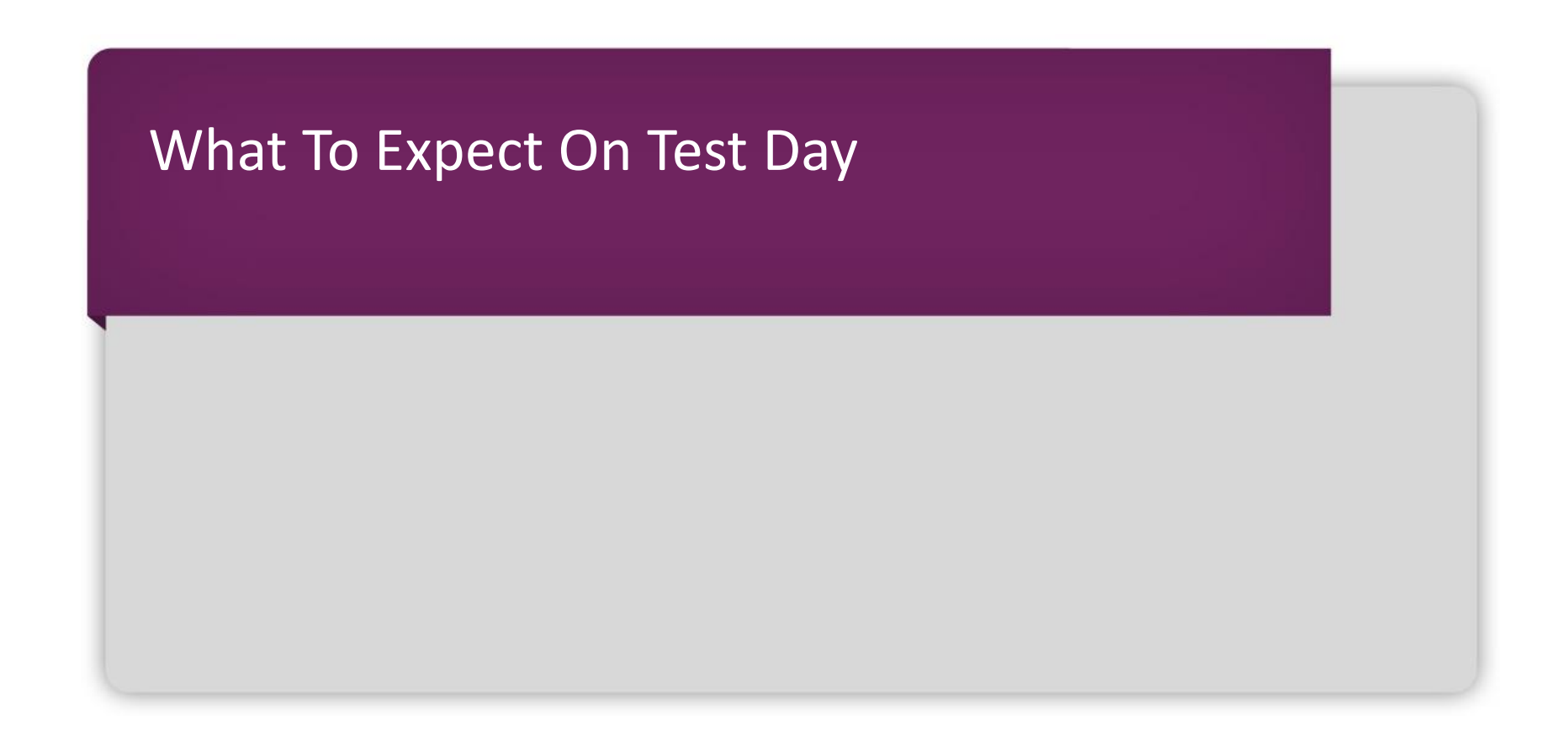

### On test day

- Get to the test center early
- Be sure to bring your official ID documents that exactly match your registration or you may not be able to test
- Follow the policies and procedures explained at ets.org/gre or in the <u>Bulletin</u> about what is allowed in the test center, test etiquette and more

Let's learn more about the features that are only available on the *GRE*<sup>®</sup> General Test.

# Have a strategy about how you will approach the test

- It's test-taker friendly so.you.can.approach the.test.the.way you.want.
- Other graduate-level admissions tests require you to answer each question in order and do not allow you to see what is ahead or permit you to go back
- Good News! Only the *GRE*<sup>®</sup> General Test features a test-taker friendly design
  - You can approach the test using more of your own personal testtaking strategies
  - Within <u>each timed section</u> of the test you can:
    - Change your answers
    - Mark questions
    - Skip questions and return to them
    - Navigate freely

Research from the GRE Program shows most GRE test takers boosted scores when changing answers.

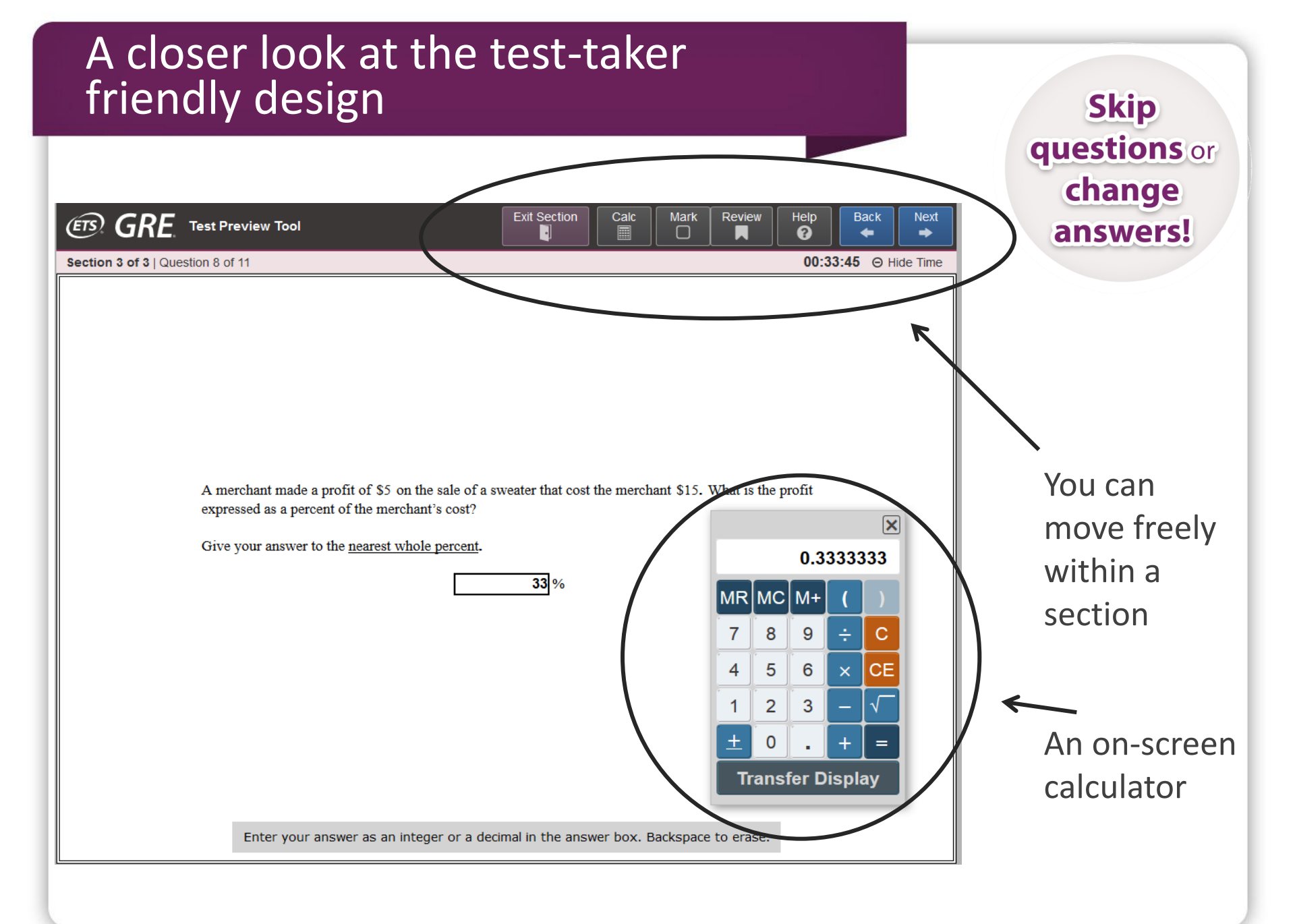

### Use your breaks wisely

#### **Breaks:**

- There is a 10-minute break after the third section
- There is a one-minute break between the other sections

#### Good to Know:

 If you take an unscheduled break the clock will not stop, so the best strategy is to proceed with your test without interruption once it begins

You might want to replenish your supply of scratch paper during a scheduled break.

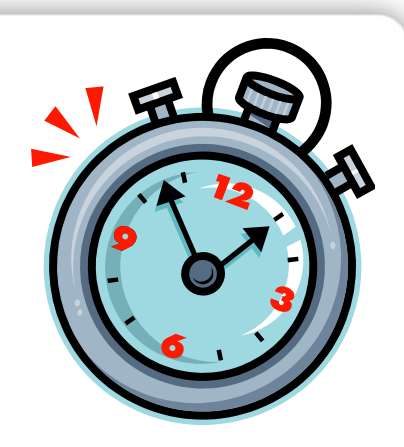

# General tips and strategies

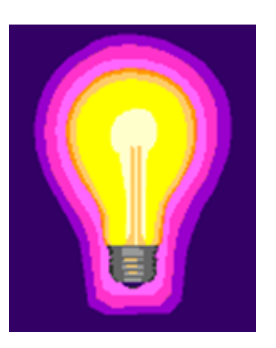

- Become familiar with question formats and directions beforehand.
- Be aware of time.
- Make sure you understand what each question is asking by reading each question thoroughly and reading all answer choices before answering. There is no credit for partially correct answers.
- Do not waste time on questions you find extremely difficult, since no question carries greater weight than any other.

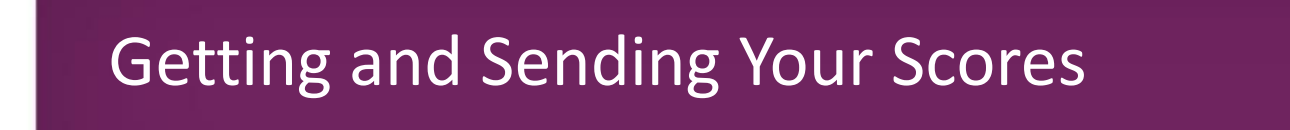

#### Three scores are reported on the following scales:

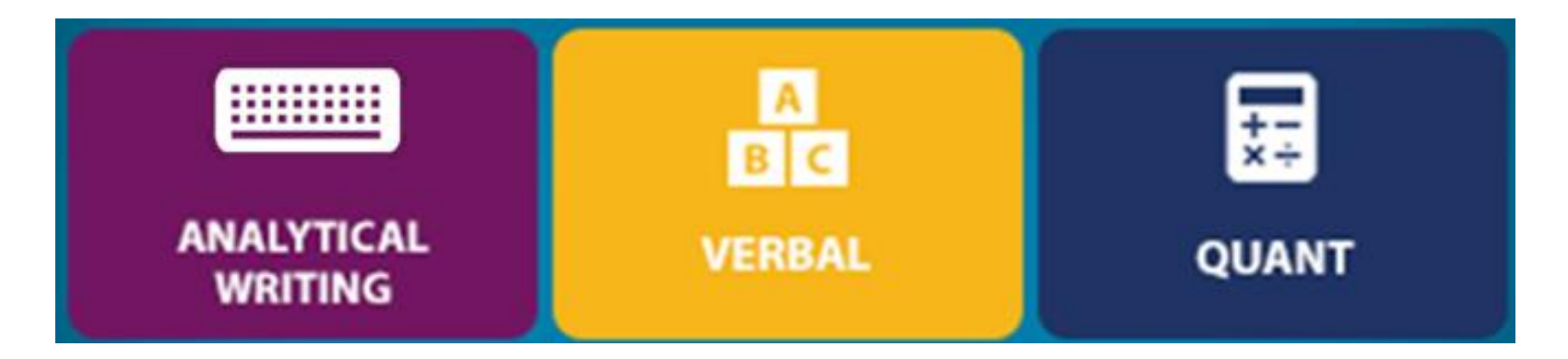

0-6 130-170 130-170 in 1-point increments in 1-point increments

# Getting your unofficial scores

#### **Unofficial scores at test center**

- Toward the end of your test session at the test center, you will have the option to:
  - Cancel your scores permanently (Not recommended)
  - Report (view) your unofficial scores
- If you choose to report your scores
  - You will see your scores for both the Verbal Reasoning and the Quantitative Reasoning measures
  - You can decide to use your 4 free score reports at the test center OR not to send any scores at that time
  - You always have the option to decide later, too

### Getting your unofficial scores (continued)

If you choose to report your scores, you will see your unofficial scores at the test center.

|                                                                          | Verbal Reasoning                                                                    | 161                                                     |
|--------------------------------------------------------------------------|-------------------------------------------------------------------------------------|---------------------------------------------------------|
|                                                                          | Quantitative Reasoning                                                              | 160                                                     |
| our unofficial Verbal Reasoning a<br>cluding Analytical Writing, will be | nd Quantitative Reasoning scores are sh<br>available in your ETS account within 10- | own. Your OFFICIAL GRE General Test scores,<br>15 days. |
| ote: NS indicates no score will be                                       | reported.                                                                           |                                                         |
|                                                                          |                                                                                     |                                                         |

# Putting your best scores forward with the *ScoreSelect*<sup>®</sup> option

You decide what scores to send

You decide which *GRE*<sup>®</sup> scores you want schools to see:

#### On test day

You view your scores at the test center

#### Use your 4 FREE score reports

- Most Recent option Send scores from your most recent test
- All option Send scores from all tests in the last 5 years

#### After test day

You view your scores via your ETS Account

#### **Use Additional Score Reports**

- Most Recent option Send scores from your most recent test
- All option Send scores from all tests in the last 5 years
- Any option Send scores from one OR many tests in the last 5 years

**Note**: Some schools want to see applicants' scores from all GRE tests they have taken. We advise you to check with the schools to which you are applying for their requirements.

# Getting your official scores

#### **Official scores through your ETS Account**

- About 10–15 days after test day, you can view your official scores online.
  - Your score report includes all scores in your reportable history (past 5 years).
  - You can print a personal copy of your score report.
- Select "Order Additional Score Reports" to send official copies to institutions after test day.
  - With the ScoreSelect<sup>®</sup> option, you decide which scores from your reportable history are sent to schools.
  - You can watch a short video on how to send Additional Score Reports at <u>www.ets.org/gre/asr.</u>

# If you want to take the test again, you can!

# If you need to try again... you can retake the test every 21 days.

- With the ScoreSelect<sup>®</sup> option, you never need to send scores from a particular administration if you feel they are not your best
- You always have the option to take the test again
- You can take the GRE<sup>®</sup> General Test once every 21 days, up to five times within any continuous rolling 12-month period

# Get additional feedback on your performance with the FREE *GRE*<sup>®</sup> Diagnostic Service

- The free *GRE*<sup>®</sup> Diagnostic Service provides insight into your performance on the test questions in the Verbal Reasoning and Quantitative Reasoning sections of the *GRE*<sup>®</sup> General Test.
- The service includes a description of the types of questions you answered right and wrong, the difficulty level of each question and the time you spent on each question.
- You can access this service in your ETS Account approximately 15 days after you take the computer-delivered test and for six months following your test administration.

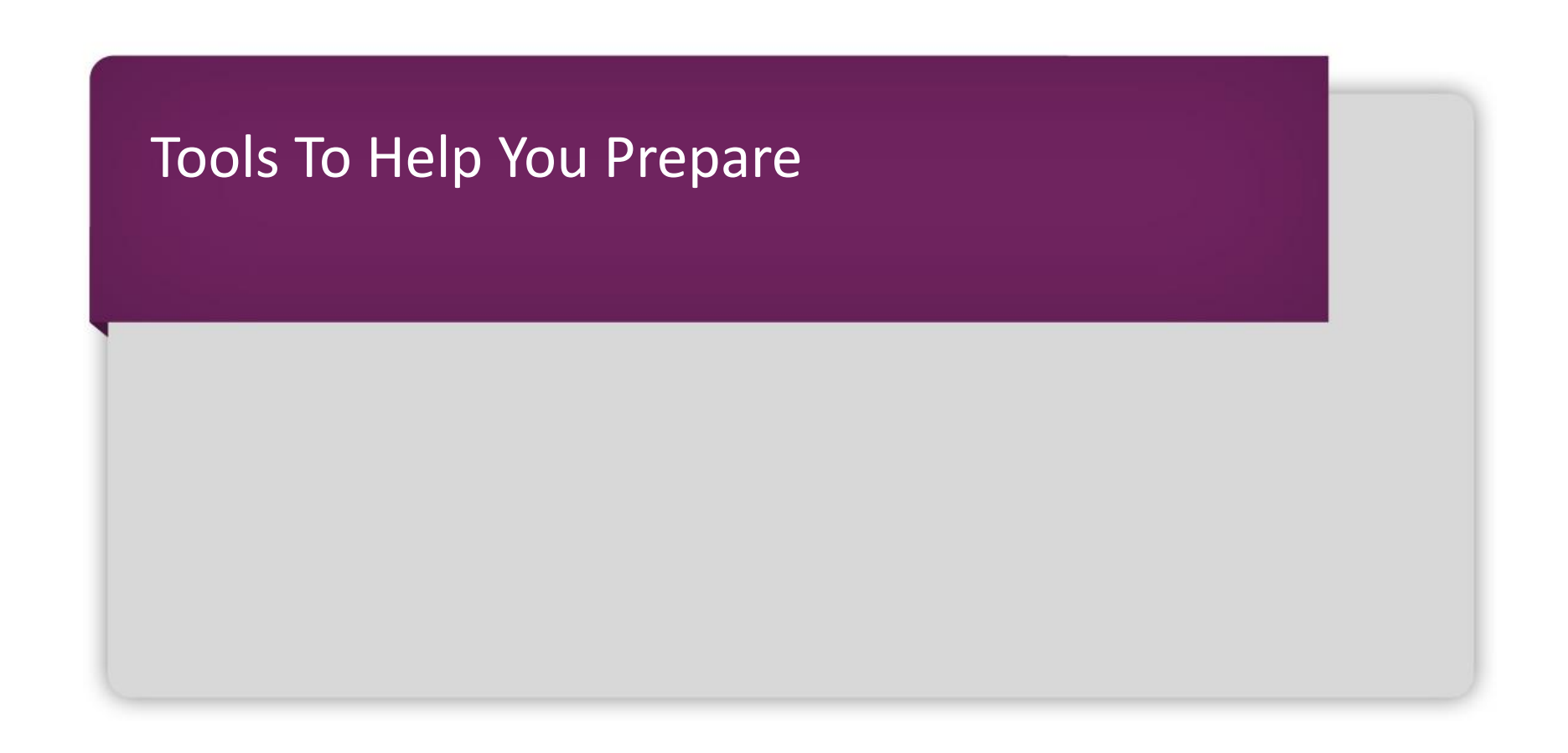

### **POWERPREP®** Test Preview Tool

- Contains information to help familiarize test takers with the question types, test features and help tools that are available during the actual GRE<sup>®</sup> General Test.
- This free tool can be found in the "My Test Preparation and Services" section of a test taker's ETS Account.

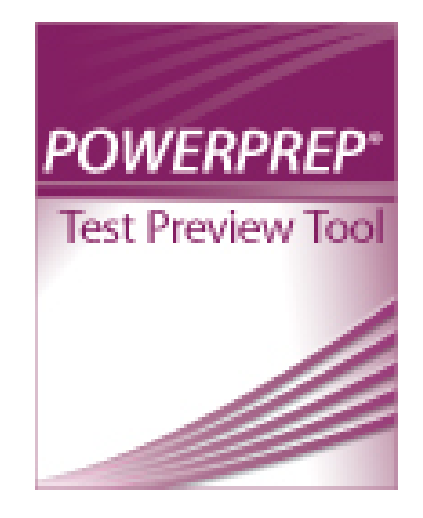

For more information, visit <u>www.ets.org/gre/prepare</u>.

### Simulating the actual test experience with *POWERPREP®* Online

- Free *POWERPREP*<sup>®</sup> Online practice tests can be accessed in your ETS Account
- The practice tests are as close to the actual computer-delivered test as you can get. They are designed to help you:
  - Understand what's being tested
  - Gain familiarity with the various question types and the functionality of the test
  - Become familiar with the testing tools, including the on-screen calculator
  - Practice taking the General Test under timed or untimed conditions
  - Understand scoring
  - Review scored Analytical Writing responses and reader commentary

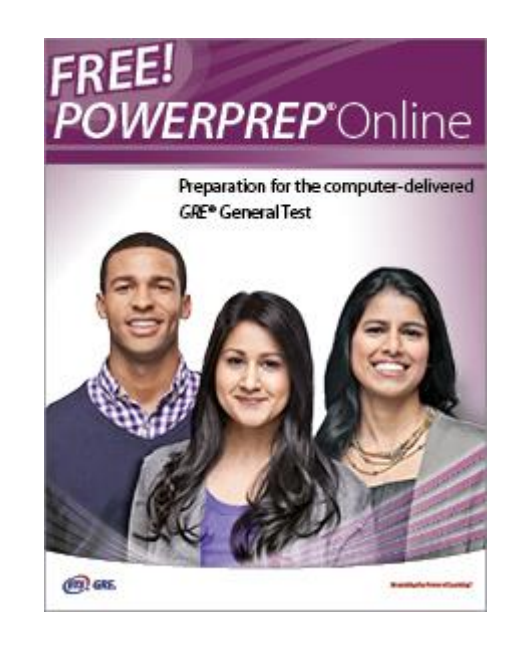

#### For more information, visit <u>www.ets.org/gre/prepare</u>.

#### Hear what other test takers are saying

- Join the conversation on the official GRE<sup>®</sup> General Test page on Facebook<sup>®</sup>, Instagram, or watch GRE videos on YouTube<sup>®</sup>.
- Connect, engage and hear from others who are planning to take the GRE General Test just like you

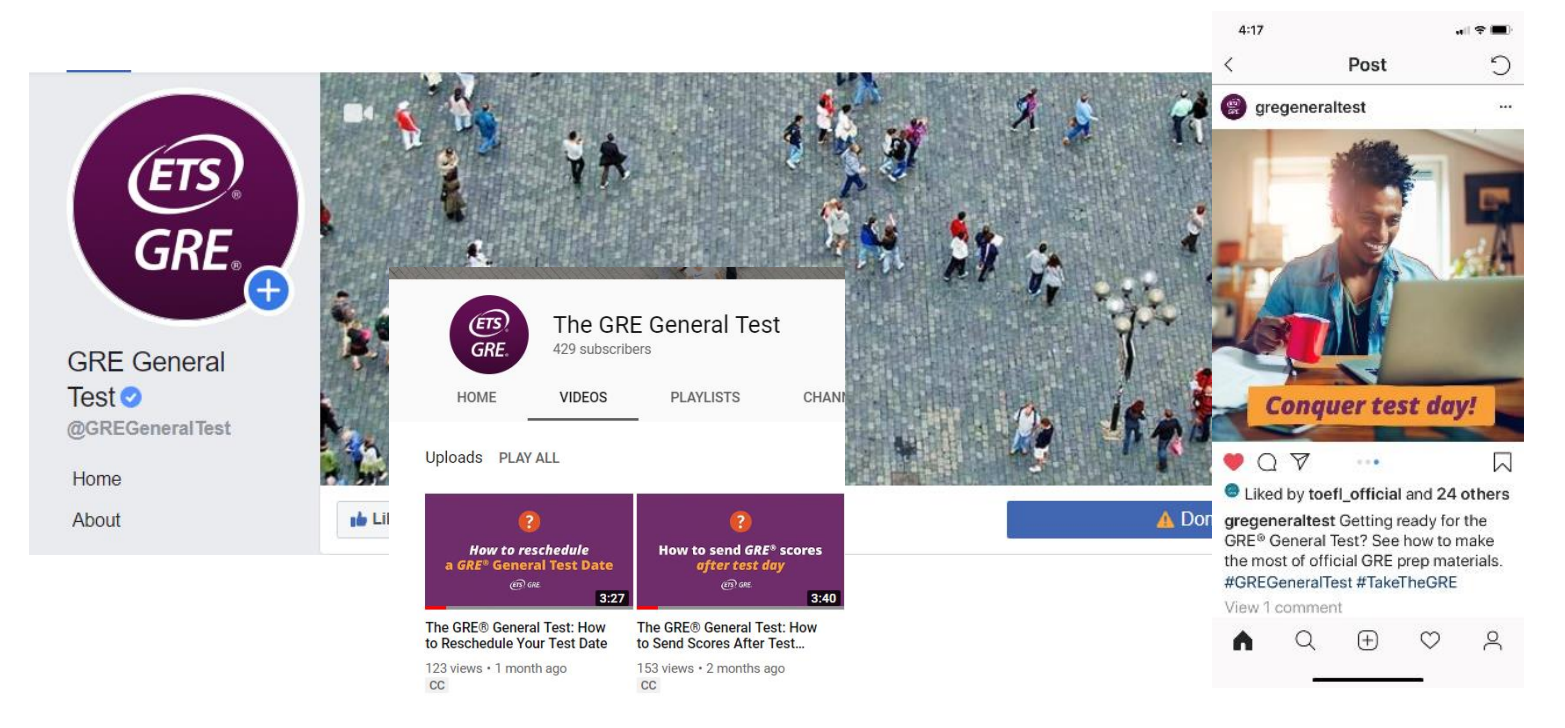

# Hear what other test takers are saying (continued)

- Join the conversation on LinkedIn<sup>®</sup>
  - Official GRE<sup>®</sup> General Test page
  - Taking the GRE General Test for business school
- Connect, engage and hear from others who are planning to take the GRE General Test for graduate or business school

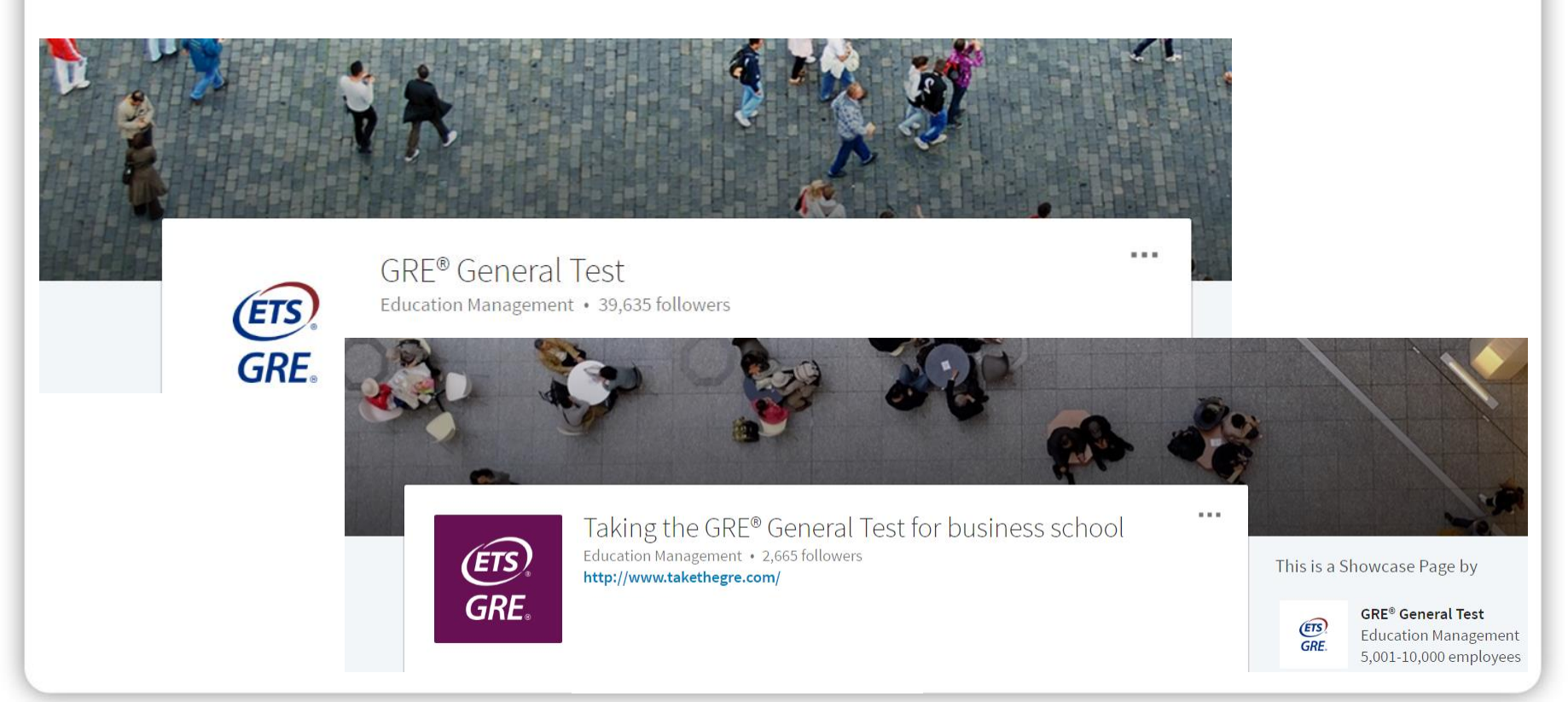

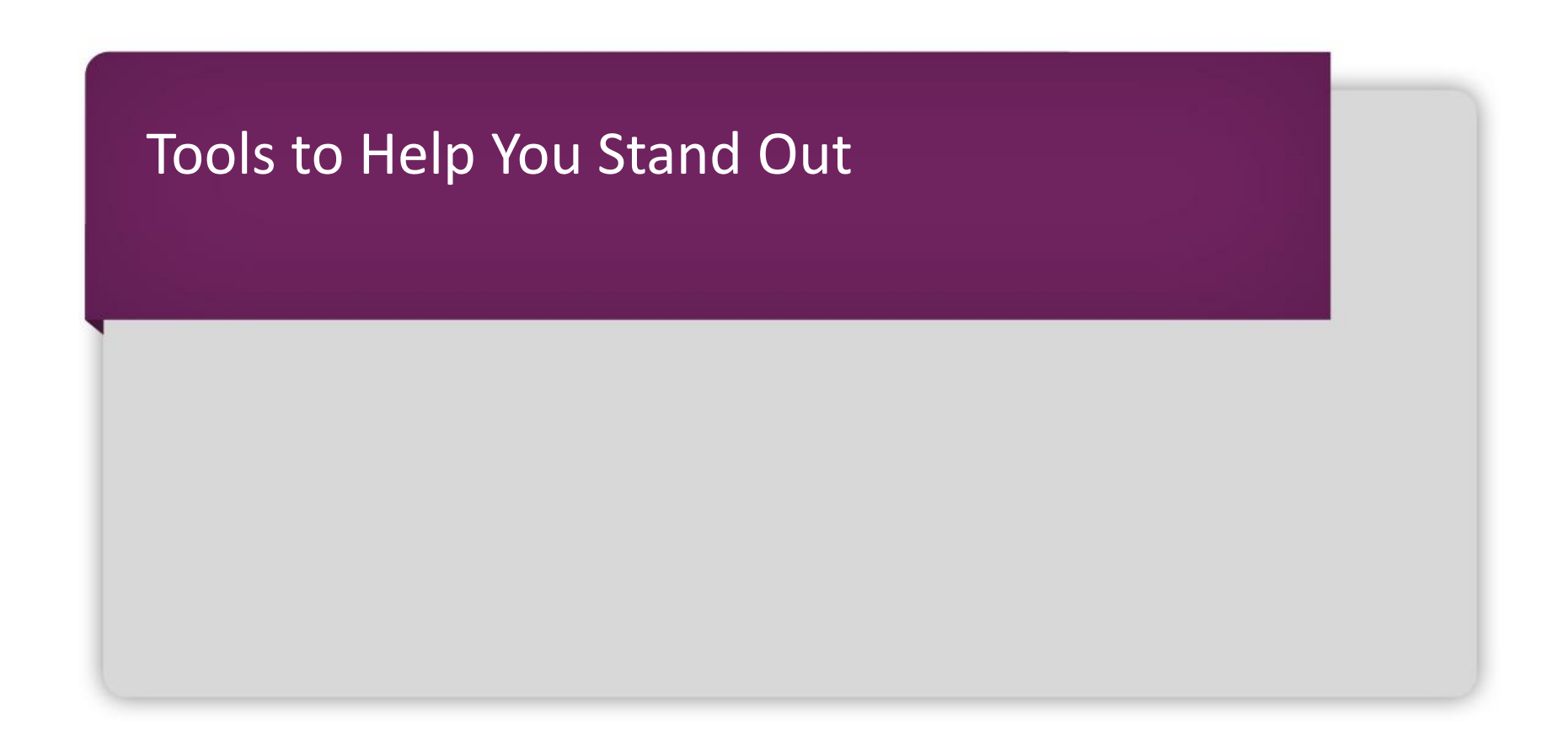

# Helping schools find you

#### **GRE®** Search Service

- List a free profile about yourself to help institutions find you more easily.
- If you match the recruitment profile of a participating institution, you may be sent information about graduate and business school programs, admission requirements, financial aid opportunities and fellowships.
- You will be asked if you would like to register for the GRE Search Service when you register for a GRE test, or you can register for this FREE service in your ETS Account.

www.ets.org/gre/stusearch

Copyright © 2019 by Educational Testing Service. All rights reserved. ETS, the ETS logo, MEASURING THE POWER OF LEARNING, GRE, SCORESELECT, POWERPREP and POWERPREP PLUS are registered trademarks of Educational Testing Service (ETS) in the United States and other countries. SCOREITNOW! is a trademark of ETS. All other trademarks are the property of their respective owners. 43356

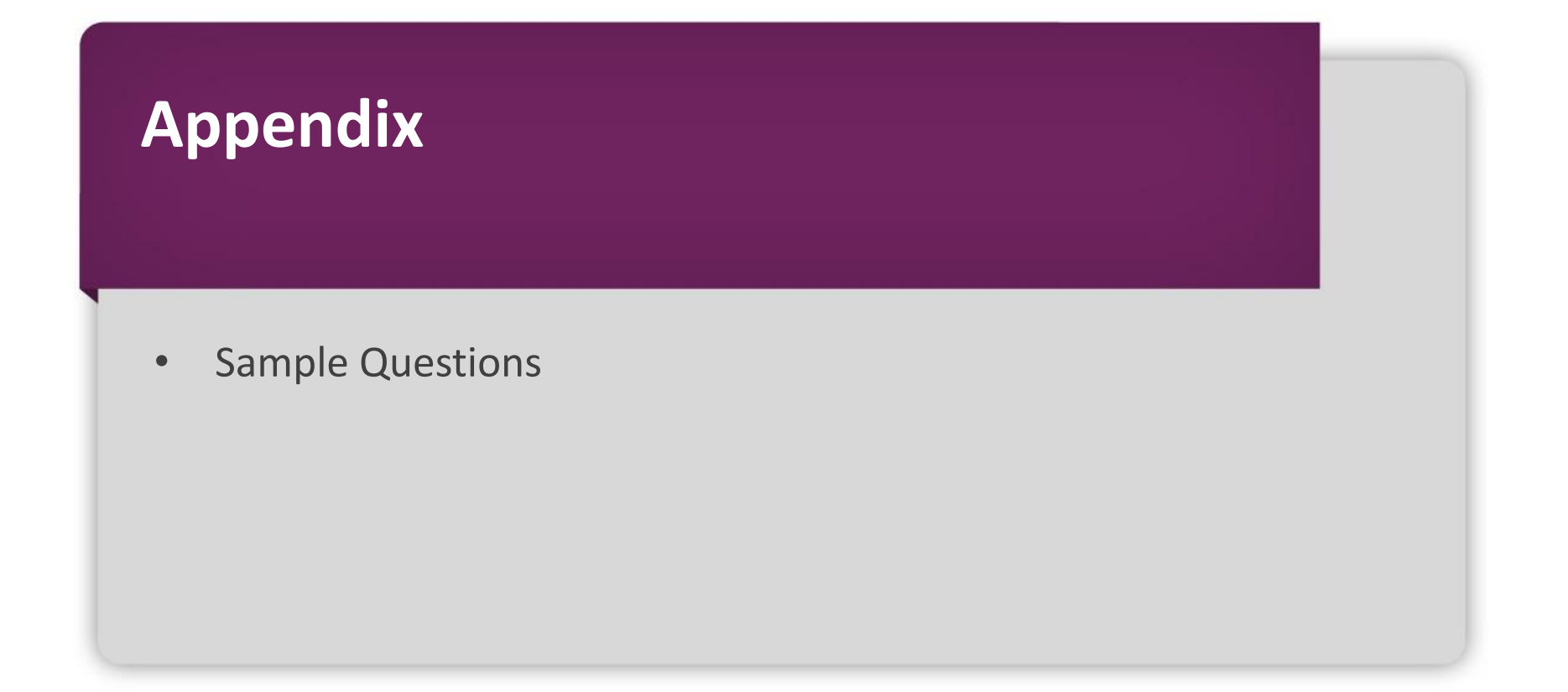

#### Verbal Reasoning: Text Completion Question

| It is refreshing to read a book about our pl                                                                                                    | anet by an author who does not :                                                                                                    | allow facts to be (i) by politics:                                                                                                    |
|----------------------------------------------------------------------------------------------------|----------------------------------------------------------------------------------------------------|----------------------------------------------------------------------------------------------------|
| well aware of the political disputes about t<br>not permit them to (ii) his com<br>the enormous gaps in our knowledge, the<br>the many aspects of planetary evolution th<br>of our planet. | the effects of human activities or<br>prehensive description of what v<br>sparseness of our observations, a<br>tat must be better understood bef | n climate and biodiversity, this author does<br>we know about our biosphere. He emphasizes<br>and the (iii), calling attention to<br>fore we can accurately diagnose the condition |
| Diank (1)                                                                                                    | onhanoo                                                                                                    | plausibility of our hypotheses                                                                                                    |
| invalidated                                                                                                    | obscure                                                                                                    | certainty of our entitlement                                                                                                    |
| illuminated                                                                                                    | underscore                                                                                                    | superficiality of our theories                                                                                                    |
|                                                                                                    |                                                                                                    |                                                                                                    |

#### Verbal Reasoning: Text Completion Question (continued)

| estion 4 of 7<br>or each blank select one entry fro<br>ompletes the text.<br>refreshing to read a book about our<br>aware of the political disputes abo<br>ermit them to (ii) his c<br>normous gaps in our knowledge, t<br>nany aspects of planetary evolution<br>ir planet. | om the corresponding column<br>r planet by an author who does<br>out the effects of human activiti<br>omprehensive description of w<br>he sparseness of our observatio<br>n that must be better understood | of choices. Fill all blank<br>not allow facts to be (i<br>es on climate and biod<br>hat we know about our<br>ons, and the (iii)<br>d before we can accura          | 00:28<br>(cs in the way that best<br>(i) by politics<br>iversity, this author doe<br>biosphere. He emphas<br>, calling attention to<br>tely diagnose the condi                  | t<br>s:<br>s:<br>s:<br>sizes<br>o<br>ition                                                                                                    |
|----------------------------------------------------------------------------------------------------|----------------------------------------------------------------------------------------------------|----------------------------------------------------------------------------------------------------|----------------------------------------------------------------------------------------------------|----------------------------------------------------------------------------------------------------|
| refreshing to read a book about our<br>aware of the political disputes abo<br>ermit them to (ii) his c<br>normous gaps in our knowledge, t<br>hany aspects of planetary evolution<br>or planet.                                                                              | om the corresponding column<br>r planet by an author who does<br>out the effects of human activiti<br>omprehensive description of w<br>he sparseness of our observatio<br>n that must be better understood | of choices. Fill all blank<br>not allow facts to be (i<br>es on climate and biod<br>hat we know about our<br>ons, and the (iii)<br>d before we can accura          | i) by politics<br>iversity, this author doe<br>biosphere. He emphas<br>calling attention to<br>tely diagnose the condi                                                          | t<br>s:<br>es<br>sizes<br>io<br>ition                                                                                                    |
| refreshing to read a book about our<br>aware of the political disputes abo<br>ermit them to (ii) his c<br>normous gaps in our knowledge, t<br>nany aspects of planetary evolution<br>r planet.                                                                               | r planet by an author who does<br>out the effects of human activiti<br>omprehensive description of w<br>he sparseness of our observation<br>n that must be better understood                               | not allow facts to be (i<br>es on climate and biod<br>hat we know about our<br>ons, and the (iii)<br>d before we can accura                                        | i) by politics<br>iversity, this author doe<br>biosphere. He emphas<br>, calling attention to<br>tely diagnose the condi                                                        | s:<br>es<br>vizes<br>o<br>ition                                                                                                    |
| Blank (i)                                                                                                    | Blank (ii)                                                                                                    |                                                                                                    | Blank (iii)                                                                                                    | _                                                                                                    |
| invalidated                                                                                                    | obscure                                                                                                    | certaint                                                                                                    | v of our entitlement                                                                                                    | -                                                                                                    |
| illuminated                                                                                                    | underscore                                                                                                    | superfici                                                                                                    | iality of our theories                                                                                                    |                                                                                                    |
|                                                                                                    | Select one entry from each                                                                                                    | column.                                                                                                    |                                                                                                    |                                                                                                    |
|                                                                                                    | Blank (i)<br>overshadowed<br>invalidated<br>illuminated                                                                                                    | Blank (i)       Blank (ii)         overshadowed       enhance         invalidated       obscure         illuminated       underscore    Select one entry from each | Blank (i)       Blank (ii)         overshadowed       enhance         invalidated       obscure         illuminated       underscore         Select one entry from each column. | Blank (i)       Blank (ii)       Blank (iii)         overshadowed       enhance       plausibility of our hypotheses         invalidated       obscure       certainty of our entitlement         illuminated       underscore       superficiality of our theories         Select one entry from each column.       Select one entry from each column.       Select one entry from each column. |

#### Verbal Reasoning: Sentence Equivalence Question

| ETS GRE Test Preview Tool                                                                                | Exit Section Mark Review Help Back Next                                                  |
|----------------------------------------------------------------------------------------------------|------------------------------------------------------------------------------------------|
| Section 2 of 3   Question 7 of 7                                                                         | 00:27:56 ⊖ Hide Time                                                                     |
| Select the <u>two</u> answer choices that, when use<br>a whole <u>and</u> produce completed sentences th | ed to complete the sentence, fit the meaning of the sentence as at are alike in meaning. |
|                                                                                                    |                                                                                          |
| Cynics believe that people who                                                                           | compliments do so in order to be praised twice.                                          |
|                                                                                                    | Conjure up                                                                               |
|                                                                                                    | Covet                                                                                    |
|                                                                                                    | deflect                                                                                  |
|                                                                                                    | grasp                                                                                    |
|                                                                                                    | shrug off                                                                                |
|                                                                                                    | understand                                                                               |
|                                                                                                    |                                                                                          |
|                                                                                                    |                                                                                          |
|                                                                                                    |                                                                                          |
| Sel                                                                                                    | ect two answer choices.                                                                  |

#### Verbal Reasoning: Sentence Equivalence Question (continued)

| ETS GRE Test Preview Tool                                         |                                                             | Exit Section                             | Mark Review          | Help Back Next |
|-------------------------------------------------------------------|-------------------------------------------------------------|------------------------------------------|----------------------|----------------|
| Section 2 of 3   Question 7 of 7                                  |                                                             |                                          |                      | 00:27:40       |
| Select the <u>two</u> answer ch<br>a whole <u>and</u> produce con | oices that, when used to completed sentences that are alike | ete the sentence, fit the<br>in meaning. | e meaning of the se  | ntence as      |
|                                                                   |                                                             |                                          |                      |                |
| Cynics believe                                                    | that people who com                                         | pliments do so in order                  | to be praised twice. |                |
|                                                                   | 🗌 conju                                                     | ire up                                   |                      |                |
|                                                                   | covet                                                       | :                                        |                      |                |
|                                                                   | 🛛 deflea                                                    | ct                                       |                      |                |
|                                                                   | 🗌 grasp                                                     |                                          |                      |                |
|                                                                   | 🖂 shrug                                                     | off                                      |                      |                |
|                                                                   | under under                                                 | rstand                                   |                      |                |
|                                                                   |                                                             |                                          |                      |                |
|                                                                   |                                                             |                                          |                      |                |
|                                                                   |                                                             |                                          |                      |                |
|                                                                   | Select two ans                                              | wer choices.                             |                      |                |

#### Quantitative Reasoning: Multiple Choice, Select One or More Answer Choices

| ETS GRE Test Preview Tool         | Exit Section              | Calc        | Mark   | Review | Help  | Back             | Next      |
|-----------------------------------|---------------------------|-------------|--------|--------|-------|------------------|-----------|
| Section 3 of 3   Question 5 of 11 |                           |             |        |        | 00:30 | 0: <b>02</b> ⊝ ⊦ | lide Time |
|                                   |                           |             |        |        |       |                  |           |
|                                   |                           |             |        |        |       |                  |           |
|                                   |                           |             |        |        |       |                  |           |
|                                   |                           |             |        |        |       |                  |           |
|                                   |                           |             |        |        |       |                  |           |
| Which of the following            | ng integers are multiples | of both 2 a | and 3? |        |       |                  |           |
| Indicate <u>all</u> such integ    | gers.                     |             |        |        |       |                  |           |
|                                   |                           |             |        |        |       |                  |           |
|                                   | 9                         |             |        |        |       |                  |           |
|                                   | 12                        |             |        |        |       |                  |           |
|                                   | 18                        |             |        |        |       |                  |           |
|                                   | 21                        |             |        |        |       |                  |           |
|                                   | 36                        |             |        |        |       |                  |           |
|                                   |                           |             |        |        |       |                  |           |
|                                   |                           |             |        |        |       |                  |           |
|                                   |                           |             |        |        |       |                  |           |
|                                   |                           |             |        |        |       |                  |           |
|                                   |                           | _           |        |        |       |                  |           |
| Select                            | one or more answer cho    | ices.       |        |        |       |                  |           |

#### Quantitative Reasoning: Multiple Choice, Select One or More Answer Choices (continued)

| ETS GRE Test Preview Tool         |                                  | Exit Section      | Calc       | Mark    | Review | Help  | Back    | Nex      |
|-----------------------------------|----------------------------------|-------------------|------------|---------|--------|-------|---------|----------|
| Section 3 of 3   Question 5 of 11 |                                  |                   |            |         |        | 00:29 | .08 ⊝ H | lide Tim |
|                                   |                                  |                   |            |         |        |       |         |          |
|                                   |                                  |                   |            |         |        |       |         |          |
|                                   |                                  |                   |            |         |        |       |         |          |
|                                   |                                  |                   |            |         |        |       |         |          |
|                                   |                                  |                   |            |         |        |       |         |          |
| 77                                | Thich of the following integer   | s are multiples o | fhoth 2 a  | nd 2.2  |        |       |         |          |
| v                                 | men of the following integer     | s are muniples o  | 1 0001 2 8 | ind 5 ? |        |       |         |          |
| In                                | dicate <u>all</u> such integers. |                   |            |         |        |       |         |          |
|                                   | Г                                | 1 8               |            |         |        |       |         |          |
|                                   |                                  | ] 9               |            |         |        |       |         |          |
|                                   | $\boxtimes$                      | ] 12              |            |         |        |       |         |          |
|                                   | $\boxtimes$                      | ] 18              |            |         |        |       |         |          |
|                                   |                                  | ] 21              |            |         |        |       |         |          |
|                                   | $\boxtimes$                      | 36                |            |         |        |       |         |          |
|                                   |                                  |                   |            |         |        |       |         |          |
|                                   |                                  |                   |            |         |        |       |         |          |
|                                   |                                  |                   |            |         |        |       |         |          |
|                                   |                                  |                   |            |         |        |       |         |          |
|                                   |                                  |                   |            |         |        |       |         |          |
|                                   |                                  |                   |            |         |        |       |         |          |
|                                   | Select one or m                  | ore answer choi   | ces.       |         |        |       |         |          |

#### Quantitative Reasoning: Numeric Entry Question

| ETS: GRE. Test Pr            | review Tool                                                                                                    | Exit Section Ca        | lic Mark      | Review        | Help    | Back            | Next    |  |  |
|------------------------------|----------------------------------------------------------------------------------------------------|------------------------|---------------|---------------|---------|-----------------|---------|--|--|
| ection 3 of 3   Question 8 o | f 11                                                                                                    |                        |               |               | 00:26:5 | 5 <b>4</b> ⊝ Hi | ide Tim |  |  |
| A me<br>expre<br>Give        | erchant made a profit of \$5 on the sale of a st<br>essed as a percent of the merchant's cost?<br>your answer to the <u>nearest whole percent</u> . | veater that cost the m | erchant \$15. | What is the j | profit  |                 |         |  |  |
|                              | Enter your answer as an integer or a dec                                                                                                    | mal in the answer bo   | ox. Backspace | e to erase.   |         |                 |         |  |  |

#### Quantitative Reasoning: Numeric Entry Question (continued)

| ा GRE                | Test Preview Tool                                                                                                    | Exit Section     |             | Mark       | Review                                                   | Help<br><b>?</b>                                | Back                                          | Next      |
|----------------------|----------------------------------------------------------------------------------------------------|------------------|-------------|------------|----------------------------------------------------------|-------------------------------------------------|-----------------------------------------------|-----------|
| Section 3 of 3   Que | estion 8 of 11                                                                                                    |                  |             |            |                                                          | 00:3                                            | 33: <b>45</b> ⊝                               | Hide Time |
|                      | A merchant made a profit of \$5 on the sale of a s<br>expressed as a percent of the merchant's cost?<br>Give your answer to the <u>nearest whole percent</u> . | weater that cost | the merchar | nt \$15. 1 | What is the<br>MR MO<br>7 8<br>4 5<br>1 2<br>± 0<br>Tran | profit<br>0.33<br>C M+<br>9<br>6<br>3<br>sfer D | 3333333<br>())<br>÷ C<br>× C<br>+ =<br>isplay |           |
|                      | Enter your answer as an integer or a dec                                                                                                    | imal in the answ | ver box. Ba | ckspace    | to erase.                                                |                                                 |                                               |           |

Thank you for attending!

Do you have any questions?

Contact details: Maria Kirilova mkirilova@etsglobal.org